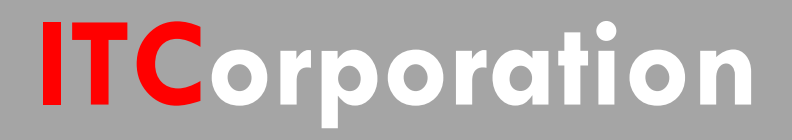

# SecureFirst

How to setup Site to Site VPN with IKE2 Dynamic Client Proposal in SonicOS 6.2 and above

KNOWLEDGE DATABASE

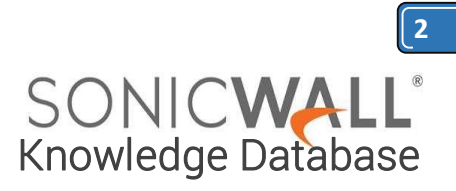

## How to setup Site to Site VPN with IKE2 Dynamic Client Proposal in SonicOS 6.2 and above

#### Feature/Application:

SonicOS provides IKEv2 Dynamic Client Support, which provides a way to configure the Internet Key Exchange (IKE) attributes globally rather than configure these IKE Proposal settings on an individual policy basis. This scenario could be used while one site has dynamic WAN IP address.

And then on the other site, "IPsec Primary Gateway Name or Address" in the VPN policy General tab will be filled in "0.0.0.0" or left blank.

#### Procedure:

#### <u>Cconfiguration on the Central</u> <u>Office (Static WAN IP address)</u> <u>Central location network configuration</u>:

- 1. LAN Subnet: 192.168.136.0
- 2. Subnet Mask: 255.255.255.0
- 3. WAN IP: 10.103.193.114
- 4. Local IKE ID SonicWall Identifier:

Shanghai (This could be any string except it has to match the remote location VPN's Peer IKE ID SonicWall Identifier)

#### Step 1: Creating Address Object for remote Site:

- Login to the central location SonicWall appliance

- Navigate to Network > Address Objects page.

- Scroll down to the bottom of the page and click on **Add** button, enter the following settings.

Name – **Remote\_Lan**, Zone – **VPN**, Type – **Network**, Network – **192.168.126.0**, Netmask – **255.255.255.0** 

- Click **OK** when finished.

#### Step 2: Configuring a VPN Policy:

a. Click on **VPN > Settings** 

b. Check the box "*Enable VPN*" under Global VPN Settings.

c. Click on the "**Add**" button under VPN Policies section. The VPN Policy window pops up.

Click the General tab

a. Select the Authentication method as "**IKE** Using Preshared Secret"

b. Name: To\_Branch\_Office

c. IPsec Primary Gateway Name or Address: **0.0.0** 

**Note:** Since the Remote WAN IP address changes frequently, it is recommended to use the 0.0.0.0 IP address as the Primary Gateway.

d. IPsec Secondary Gateway Name or Address: **0.0.0** 

e. Shared Secret: **SonicWall** (The Shared Secret would be the same at both SonicWall's)

f. Local IKE ID: SonicWall Identifier
Shanghai (This could be any string except it has to match the remote location VPN's Peer IKE ID SonicWall Identifier)

g. Peer IKE ID: SonicWall Identifier - San Jose (This could be any string except it has to match the remote location VPN's Local IKE ID SonicWall Identifier)

Click the Network tab

Ø Local Networks

Select **Choose local network from list,** and select the Address Object – **X0 Subnet** (Lan subnet)

Ø <u>Destination Networks</u>

Select Choose destination network from list, and select the Address Object –Remote\_Lan

Click the **Proposals** tab

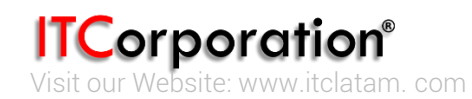

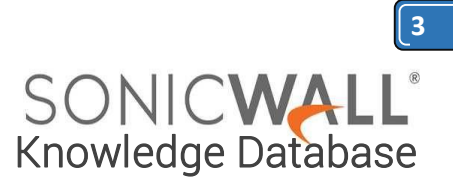

IKE (Phase 1) Proposal

Exchange: IKEv2 Mode DH Group: Group 5 Encryption: AES-256 Authentication: SHA-512 Life Time (seconds): 28800

Note: The menu "DH Group", "Encryption" and "Authentication" will be gray-out since "IPsec Primary Gateway Name or Address" in General tab is filled in "0.0.0.0" or leaved blank. And they will be configured in step 3.

IPsec (Phase 2) Proposal

Protocol: ESP Encryption: 3DES Authentication: SHA1

Enable Perfect Forward Secrecy(not checked)

#### Click the Advanced tab

#### Ensure that the VPN Policy bound to: Zone WAN

- Click OK when finished

Step 3: Configuring the IKEv2 Dynamic Client Proposal:

- a. Click on VPN > Advanced
- b. Check the "*Configuration*" under IKEv2 Settings. The configuration window pops up

DH Group: Group 5 Encryption: AES-256 Authentication: SHA-512

c. Click OK when finished

#### <u>Configuration on the remote location</u> (Dynamic WAN IP address)

#### **Network Configuration:**

- 1. LAN Subnet: 192.168.126.0
- 2. Subnet Mask: 255.255.255.0
- 3. WAN IP: DHCP (As this is a Dynamic IP Address)
- 4. Local IKE ID SonicWall Identifier: San

## Jose (This has to match the central location VPN's Peer IKE ID SonicWall Identifier)

Step 1: Creating Address Object for remote site:

- Login to the Remote location SonicWall appliance

- Navigate to Network > Address Objects page.
- Scroll down to the bottom of the page and click on Add button, enter the following settings.
  Name - Central\_Lan
  Zone - VPN
  Type - Network
  Network - 192.168.136.0
  Netmask - 255.255.255.0
  Click OK when finished

#### Step 2: Configuration VPN Policy:

- a. Click on **VPN > Settings**
- b. Check the box "*Enable VPN*" under Global VPN Settings.

c. Click on the "**Add**" button under the VPN Policies section. The VPN Policy window pops up.

Click the General tab

- a. Select the Authentication method as "**IKE Using Preshared Secret**"
- b. Name: To\_Central\_Office
- c. IPsec Primary Gateway Name or
- Address: 10.103.193.114
- d. IPsec Secondary Gateway Name or
- Address: 0.0.0.0
- e. Shared Secret: SonicWall
- f. Local IKE ID: SonicWall Identifier San

Jose (This has to match the central location

VPN's Peer IKE ID SonicWall Identifier)

g. Peer IKE ID: SonicWall Identifier - Shanghai (This has to match the central location VPN's Local IKE ID SonicWall Identifier)

#### Click the Network tab

Ø Local Networks

Select **Choose local network from list**, and select the Address Object – **LAN Primary Subnet** 

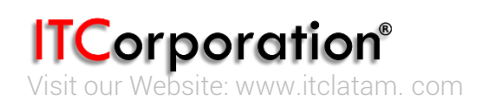

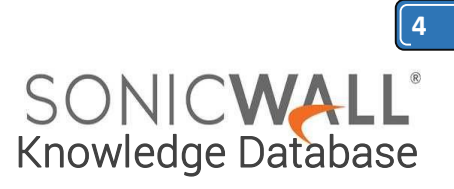

#### Ø Destination Networks

Select **Choose destination network from list**, and select the Address Object – **Central\_Lan** 

#### Click the **Proposals** tab

IKE (Phase 1) Proposal

Exchange: IKEv2 Mode DH Group: Group 5 Encryption: AES-256 Authentication: SHA-512 Life Time (seconds): 28800

IPsec (Phase 2) Proposal

Protocol: ESP Encryption: 3DES Authentication: SHA1

Enable Perfect Forward Secrecy (not checked)

#### Click the Advanced tab

Enable Keep Alive box should be checked VPN Policy bound to: Zone WAN - Click OK when finished

- Click **UK** when finished

#### How to Test:

From the remote location try to ping an IP address on the central location.

**Note:** Before receiving successful replies, you might see couple of "Request Timed Out" messages while the VPN tunnel is still establishing.

# RESOLUTION FOR SONICOS 6.5 AND LATER

SonicOS 6.5 was released September 2017. This release includes significant user interface changes and many new features that are different from the SonicOS 6.2 and earlier firmware. The below resolution is for customers using SonicOS 6.5 and later firmware.

#### Feature/Application:

SonicOS provides IKEv2 Dynamic Client Support, which provides a way to configure the Internet Key Exchange (IKE) attributes globally rather than configure these IKE Proposal settings on an individual policy basis. This scenario could be used while one site has dynamic WAN IP address.

And then on the other site, "IPsec Primary Gateway Name or Address" in the VPN policy General tab will be filled in "0.0.0.0" or left blank.

## Procedure:

#### <u>Cconfiguration on the Central</u> <u>Office (Static WAN IP address)</u>

- Central location network configuration:
- 1. LAN Subnet: 192.168.136.0
- 2. Subnet Mask: 255.255.255.0
- 3. WAN IP: 10.103.193.114

4. Local IKE ID SonicWall Identifier: Shanghai (This could be any string except it has to match the remote location VPN's Peer IKE ID SonicWall Identifier)

Step 1: Creating Address Object for remote Site:

- Login to the central location SonicWall appliance

- Navigate to Manage > Policies >Objects > Address Objects page.

- At the top of the page and click on **Add** button, enter the following settings.

Name – **Remote\_Lan**, Zone – **VPN**, Type – **Network**, Network – **192.168.126.0**, Netmask – **255.255.255.0** 

- Click **OK** when finished.

Step 2: Configuring a VPN Policy:

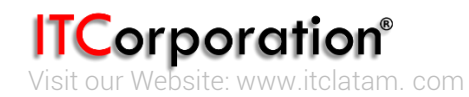

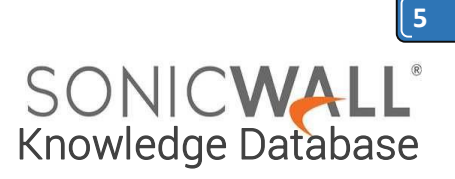

#### a. Click on *Manage > Connectivity >* VPN > Base Settings

b. Check the box "*Enable VPN*" under Global VPN Settings.

c. Click on the "*Add*" button under VPN Policies section. The VPN Policy window pops up.

Click the General tab

a. Select the Authentication method as "**IKE Using Preshared Secret**"

b. Name: To\_Branch\_Office
c. IPsec Primary Gateway Name or Address: 0.0.00

<u>Note:</u> Since the Remote WAN IP address changes frequently, it is recommended to use the 0.0.0.0 IP address as the Primary Gateway.

d. IPsec Secondary Gateway Name or Address: **0.0.0** 

e. Shared Secret: **SonicWall** (The Shared Secret would be the same at both SonicWall's)

f. Local IKE ID: SonicWall Identifier - Shanghai (This could be any string except it has to match the remote location VPN's Peer IKE ID SonicWall Identifier)

g. Peer IKE ID: SonicWall Identifier - San Jose (This could be any string except it has to match the remote location VPN's Local IKE ID SonicWall Identifier)

Click the Network tab

Ø Local Networks

Select **Choose local network from list,** and select the Address Object – **X0 Subnet** (LAN subnet)

Ø Destination Networks

Select Choose destination network from list, and select the Address Object – Remote\_Lan Click the Proposals tab

IKE (Phase 1) Proposal

Exchange: IKEv2 Mode DH Group: Group 5 Encryption: AES-256 Authentication: SHA-512 Life Time (seconds): 28800

Note: The menu "DH Group", "Encryption" and "Authentication" will be gray-out since "IPsec Primary Gateway Name or Address" in General tab is filled in "0.0.0.0" or leaved blank. And they will be configured in step 3.

IPsec (Phase 2) Proposal

Protocol: **ESP** Encryption: **3DES** Authentication: **SHA1** 

Enable Perfect Forward Secrecy(not checked)

Click the **Advanced** tab

Ensure that the VPN Policy bound to: Zone WAN

- Click OK when finished

Step 3: Configuring the IKEv2 Dynamic Client Proposal:

a. Click on *Manage > Connectivity >* 

VPN > Advanced Settings

b. Check the "**Configuration**" under IKEv2

Settings. The configuration window pops up **DH Group: Group 5** 

#### Encryption: AES-256 Authentication: SHA-512

c. Click OK when finished.

<u>Configuration on the remote location (Dynamic</u> <u>WAN IP address)</u>

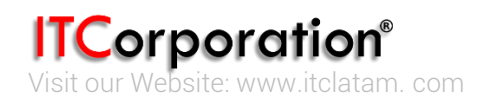

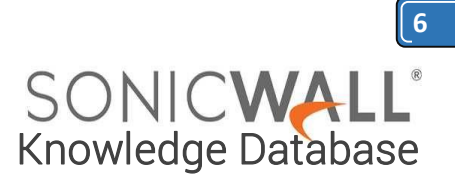

#### **Network Configuration:**

- 1. LAN Subnet: **192.168.126.0**
- 2. Subnet Mask: 255.255.255.0

3. WAN IP: DHCP (As this is a Dynamic IP Address)

4. Local IKE ID SonicWall Identifier: **San Jose** (This has to match the central location VPN's**Peer IKE ID SonicWall Identifier**)

Step 1: Creating Address Object for remote site:

- Login to the Remote location SonicWall appliance

- Navigate to Manage > Policies >Objects > Address Objects page.

- Scroll down to the bottom of the page and click on **Add** button, enter the following settings. Name – **Central\_Lan** Zone – **VPN** Type – **Network** Network – **192.168.136.0** Netmask – **255.255.255.0** 

- Click **OK** when finished

#### Step 2: Configuration VPN Policy:

-Click on *Manage > Connectivity > VPN > Base* Settings.

-Check the box "*Enable VPN*" under Global VPN Settings.

-Click on the "**Add**" button under the VPN Policies section. The VPN Policy window pops up.

Click the General tab

a. Select the Authentication method as "IKE Using Preshared Secret"

- b. Name: **To\_Central\_Office**
- c. IPsec Primary Gateway Name or Address: **10.103.193.114** d. IPsec Secondary Gateway Name or

Address: 0.0.0.0

- e. Shared Secret: SonicWall
- f. Local IKE ID: SonicWall Identifier **San Jose** (This has to match the central location

VPN's Peer IKE ID SonicWall Identifier)

g. Peer IKE ID: SonicWall Identifier

Shanghai (This has to match the central location VPN's Local IKE ID SonicWall Identifier)

Click the Network tab

Ø Local Networks

Select **Choose local network from list**, and select the Address Object – **LAN Primary Subnet** 

Ø Destination Networks

Select **Choose destination network from list**, and select the Address Object – **Central\_Lan** 

Click the Proposals tab

IKE (Phase 1) Proposal

Exchange: IKEv2 Mode DH Group: Group 5 Encryption: AES-256 Authentication: SHA-512 Life Time (seconds): 28800

IPsec (Phase 2) Proposal

Protocol: ESP Encryption: 3DES Authentication: SHA1

Enable Perfect Forward Secrecy (not checked)

Click the Advanced tab

**Enable Keep Alive** box should be checked VPN Policy bound to: **Zone WAN** - Click **OK** when finished.

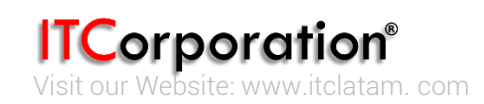